## 1 登入 ilearn 平台, 選擇「我的課程」(在左側)→點選要進入的課程

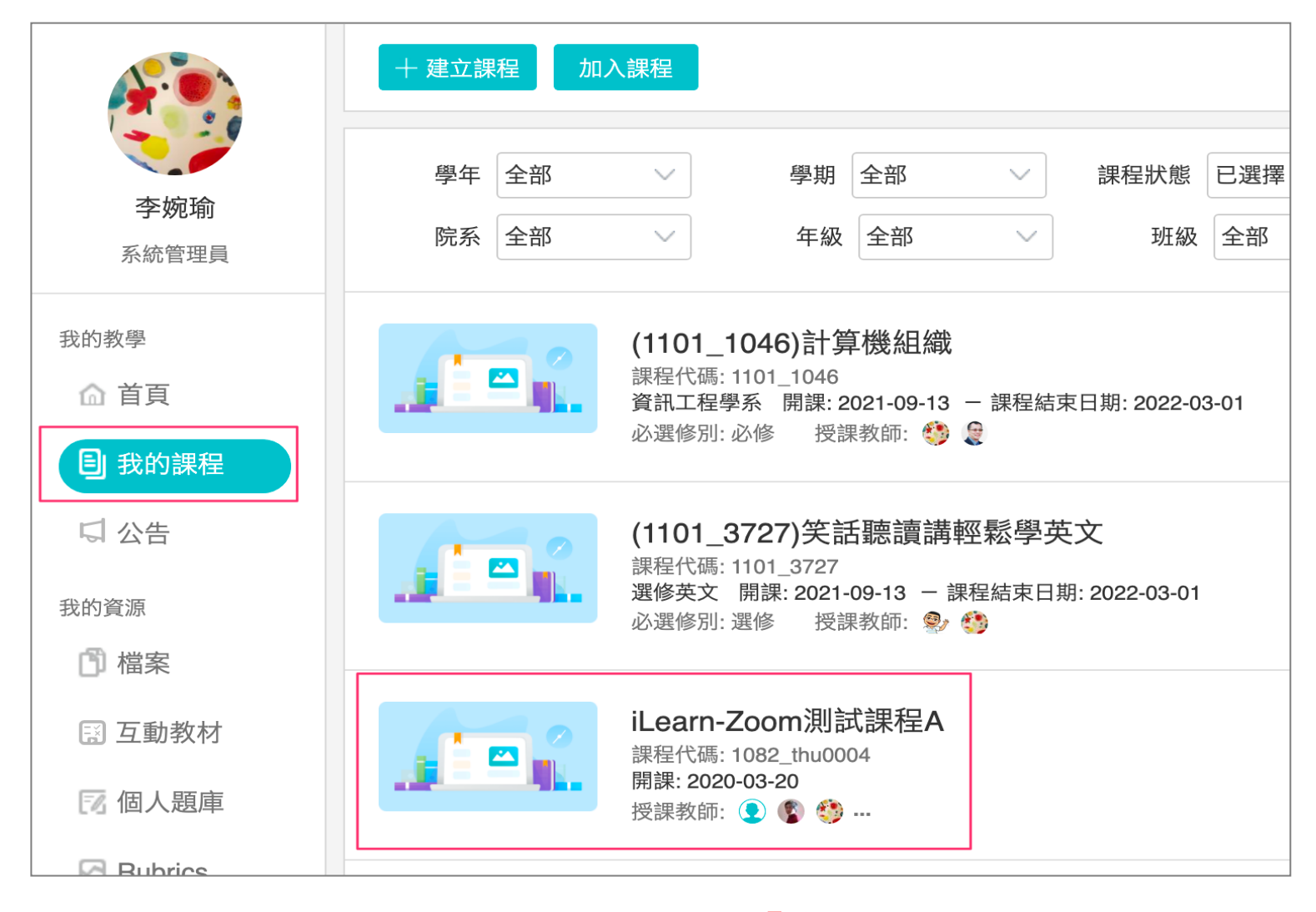

## 2 點選今日課程的直播連結

3 點選「參與 Microsoft Teams 會議」,即可開啟 Teams 直播。

| 章節 公告 課程大綱 教材   下載課程目錄 列印課程目錄   Chapter 1 | 0914 〇〇課程直播連結<br>參與 Microsoft Teams 會議 |
|-------------------------------------------|----------------------------------------|
| Quiz1 已結束                                 | 開放時間 2021.09.13 19:23                  |
| 直播連結 截止時間 2022.01.31 13:59                |                                        |
| ◎ 0914 ○○課程直播連結<br>截止時間 2021.09.14 19:20  | 完成指標 訪問 Microsoft Teams 會議             |